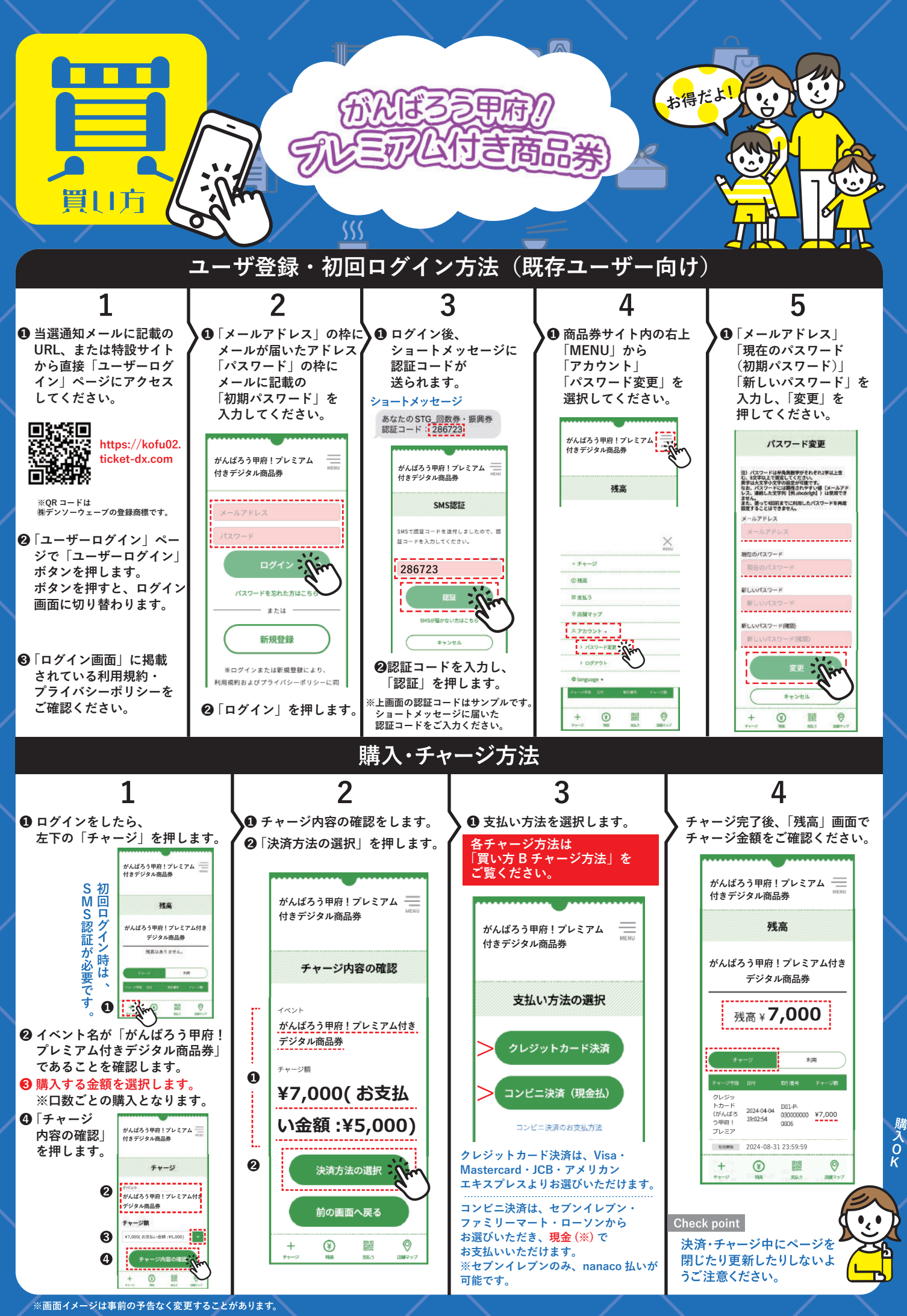

お問い合わせ先:がんばろう甲府!プレミアム付き商品券第2弾コールセンター 0120-995-781 電話受付時間 9:00~17:00(土日祝含む)